## Exporting Group Members List in SkyConnect: Step-by-Step Guide

- 1. Log in to the SkyConnect Admin Panel (https://docs.mithi.com/home/how-to-login-to-the-skyconnect-admin-panel). From the left pane, select the SkyConnect domain from the list of domains. Click the Groups option.
- 2. The middle pane will show the list of groups in the domain. To search for a group, enter the group id in the Quick search box on the top of the middle pane and click on the Search icon.
- 3. The search results are shown in the list. Click on the group to show the user properties in the right pane.
- 4. Click on the **Members** icon to open the **Manage Group Members** dialog box. Using this dialog, you can manage the group membership as explained below.
- 5. In the dialog box, click on Export the members from the group in the top right corner.